# iLX-705D / iLX-F905D / iLX-F115D / i905D Serie Opstart scherm afbeelding wisselen

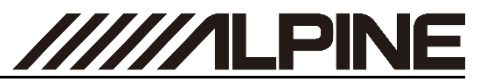

Genereer de Car by Car opstart scherm afbeelding

- 1 Open de link <u>https://cbc-configurator.alpine-europe.com/logo</u>.
- **2** Klik op de "*Browse*" knop.

| Alpine - 21DA Startup Logo Cre × 🕂                       |                           |     |    | ×   |
|----------------------------------------------------------|---------------------------|-----|----|-----|
| $\leftarrow$ $\rightarrow$ C O A https://cbc-configurato | r.alpine-europe.com/logo/ | 8 ☆ | ⊚⊻ | ≡   |
|                                                          |                           |     |    | ^   |
| Emotion in Mobility                                      |                           |     |    | -1  |
|                                                          |                           |     |    |     |
| Startup Logo Tool                                        |                           |     |    |     |
| This tool creates a startup logo                         |                           |     |    |     |
| (1) Select Logo file to upload:                          | Browse No file selected.  |     |    |     |
| The image format can be bmp, png and jpg                 |                           |     |    |     |
| (2) Select the model                                     | il X-E115D                |     |    |     |
|                                                          |                           |     |    |     |
| (3) Enter a name for your File (for example: Volvo)      |                           |     |    |     |
| (4) Click to upload                                      | (3) Upload Logo Data      |     |    | - 5 |

3 Selecteer uw afbeelding, de afbeelding moet een grootte van 1280x720px hebben.

| $\leftarrow$ $\rightarrow$ $\checkmark$ $\uparrow$ $\blacksquare$ $\Rightarrow$ This PC $\Rightarrow$ D | 0esktop > m | /_logo            |          |               |
|----------------------------------------------------------------------------------------------------|-------------|-------------------|----------|---------------|
| 🕹 Ouick access                                                                                          | ^           | Name              | Туре     | Size          |
| Desktop                                                                                                 | *           | myopeningfile.bmp | BMP File | 2,701 KB      |
| Downloads                                                                                               | *           |                   |          |               |
| Documents                                                                                               | *           |                   |          |               |
|                                                                                                    | *           |                   |          |               |
|                                                                                                    | <b>2</b>    |                   |          |               |
| Cliphoard Image                                                                                         | Change -    | Size Color Color  |          | dit Edit with |
| Tools                                                                                                   | •<br>Change | • <u>1</u> 2      | lorr co  | lors Paint 3D |
| 10013                                                                                                   | Shapes      |                   | 1013     |               |
|                                                                                                    |             |                   |          |               |
|                                                                                                    |             |                   |          |               |
|                                                                                                    |             |                   |          |               |
|                                                                                                    |             |                   |          |               |
|                                                                                                    |             |                   |          |               |
|                                                                                                    |             |                   |          | p'            |
|                                                                                                    | Emot        | ion in Mobility   |          |               |
|                                                                                                    |             |                   |          |               |
|                                                                                                    |             |                   |          |               |
|                                                                                                    |             |                   |          |               |
|                                                                                                    |             |                   |          |               |
| ÷ 🗉                                                                                                    |             | 1280 × 720px      | 100% 😑 💳 | • •           |

## Genereer de Car by Car opstart scherm afbeelding

4 Selecteer uw model radio.

| Emotion in Mobility                                                                                   |                          |  |  |
|----------------------------------------------------------------------------------------------------|--------------------------|--|--|
|                                                                                                    |                          |  |  |
| Startup Logo Tool                                                                                     |                          |  |  |
| This tool creates a startup logo                                                                      |                          |  |  |
| 1) Select Logo file to upload:<br>The resolution 1280x720<br>The image format can be bmp, png and jpg | Browse myopeningfile.png |  |  |
| 2) Select the model                                                                                   | iLX-F115D                |  |  |
| 3) Enter a name for your File (for example: Volvo)                                                    | iLX-F905D<br>iLX-F705D   |  |  |
| A) Olish to unlessed                                                                                  | i905D                    |  |  |

5 Geef uw bestand een naam, bijvoorbeeld de naam van uw voertuig.

| $\leftarrow$ $\rightarrow$ C O A https://cbc-configu                                                   | rator.alpine-europe.com/logo/ | 8 ☆ | ◙ | ≡ |
|----------------------------------------------------------------------------------------------------|-------------------------------|-----|---|---|
| Emotion in Mobility                                                                                    |                               |     |   |   |
|                                                                                                    |                               |     |   |   |
| Startup Logo Tool                                                                                      |                               |     |   |   |
| This tool creates a startup logo                                                                       |                               |     |   |   |
| (1) Select Logo file to upload:<br>The resolution 1280x720<br>The image format can be bmp, png and ipg | Browse myopeningfile.png      |     |   |   |
| (2) Select the model                                                                                   | iLX-F705D v                   |     |   |   |
| (2) Enter a name for your File (for example) Velve)                                                    | TEST                          |     |   |   |
| (3) Enter a name for your File (for example, volvo)                                                    |                               |     |   |   |

# iLX-705D / iLX-F905D / iLX-F115D / i905D Serie Opstart scherm afbeelding wisselen

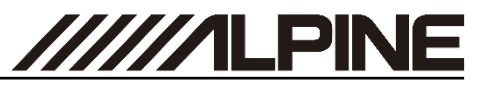

### Genereer de Car by Car opstart scherm afbeelding

6 Klik op de "Upload Logo Data" knop en wacht ongeveer 30 seconden tot de download link verschijnt.

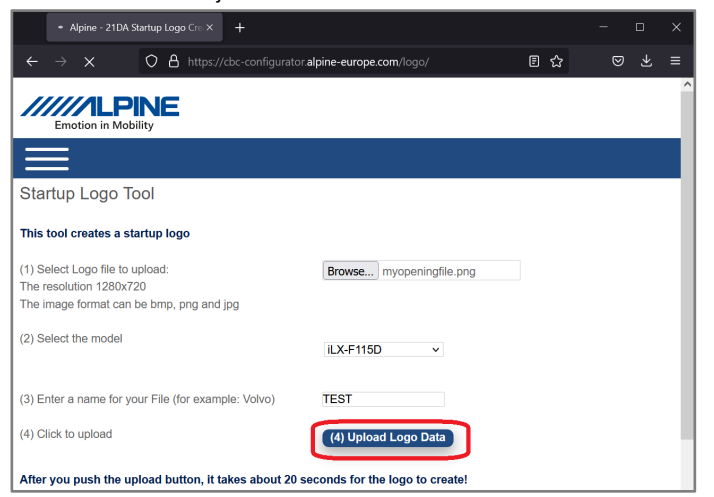

7 *Rechts-klik* op de link en selecteer "Link opslaan als...". Selecteer een locatie op uw computer. Open deze locatie in Windows Verkenner.

| Please wait                         |                                                                                                    |
|-------------------------------------|----------------------------------------------------------------------------------------------------|
| $\leftarrow \rightarrow \mathbf{G}$ | O A https://cbc-configurator.alpine-eu                                                                                                    |
| Download your                       | Open Link in New Tab<br>Open Link in New Window<br>Open Link in New Private Window<br>Bookmark Link<br>Save Link As<br>Save Link to Pocket<br>Copy Link<br>Search Google for "Download your f"<br>Inspect Accessibility Properties<br>Inspect (Q) |

#### Genereer de Car by Car opstart scherm afbeelding

**8** Open het bestand met bijvoorbeeld Winzip of 7Zip. *Rechts klik* op het bestand en selecteer "*Bestanden uitpakken naar...*".

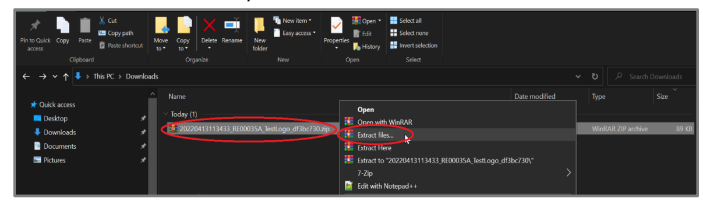

**9** Selecteer uw (lege en FAT32 geformatteerde) USB stick en klik "*OK*".

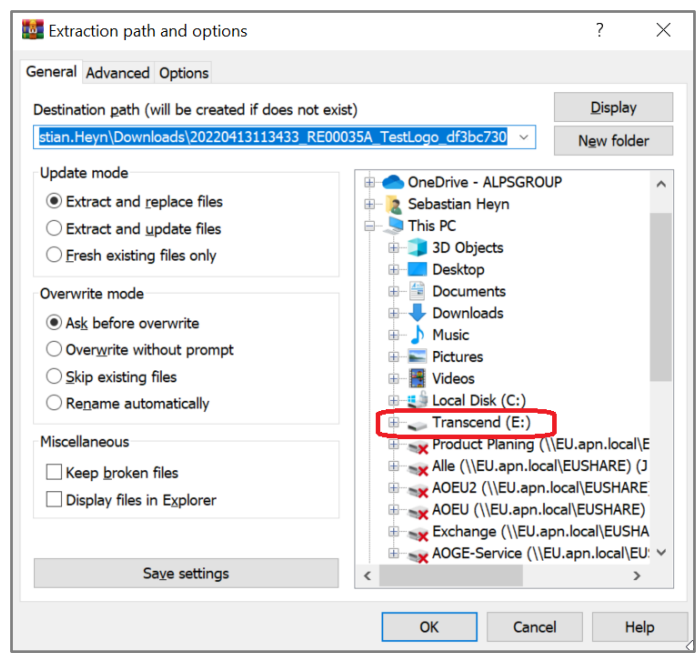

**10** De menu structuur op de USB moet eruit zien als onderstaande afbeelding:

| $\leftarrow  \rightarrow  \checkmark  \uparrow  \stackrel{  }{=}  \Rightarrow  \text{This PC}$ | Transcend (E:) > RE00035A > CarByCar_TestLogo                                                            |  |
|------------------------------------------------------------------------------------------------|----------------------------------------------------------------------------------------------------|--|
| <ul> <li>✓ Quick access</li> <li>Desktop</li> <li>↓ Downloads</li> </ul>                       | Name 21DA_CarKindSetting0_TestLogo.txt 21DA_CarKindSetting1_TestLogo.txt 21DA_logo_opening_TestLogo.h264 |  |

# iLX-705D / iLX-F905D / iLX-F115D / i905D Serie Opstart scherm afbeelding wisselen

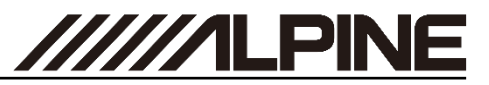

### Update de Car by Car opstart scherm afbeelding

**11 D**e USB-Stick met uitgepakte bestanden dient verbonden te worden met de zwarte USB aansluiting.

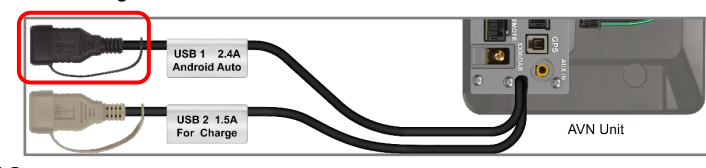

12 Verbind de USB met de Alpine Unit en Selecteer de "Instellingen".

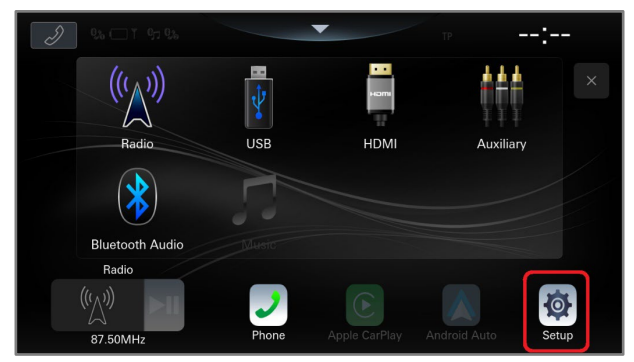

# 13 Selecteer "Systeem".

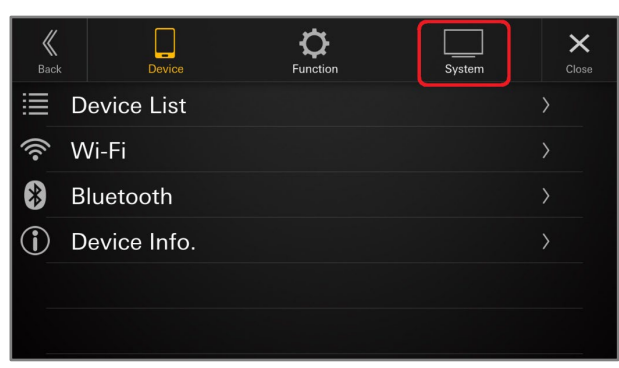

### Update de Car by Car opstart scherm afbeelding

14 Scroll naar beneden. Selecteer "Over".

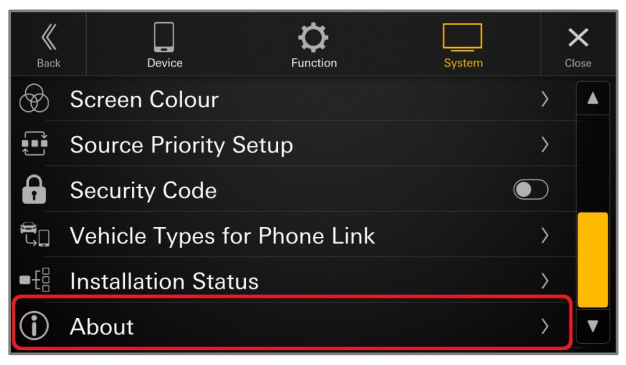

**15**Als de bestanden op de USB-Stick correct zijn, word de knop naast *Car by Car Update "Update"* beschikbaar. Selecteer de "*Update"* knop.

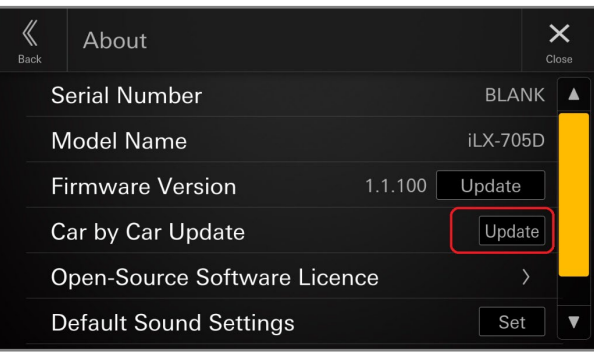

**16** Druk op "OK" om de bestanden van de USB-Stick te laden.

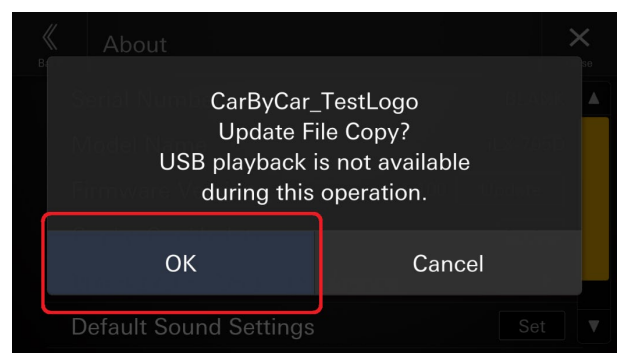